Приложение к письму Управления образования от <u>В. О. 1016</u> № <u>В. о. 31/53</u>

Настройки «главной» страницы АИС «Образование Челябинской области» (модуль «Сетевой Город. Образование») для родителей и обучающихся

1) Раздел «Дневник» приведён к более понятному учащимся и родителям бумажному варианту (в частности, помимо заданий, отображается и расписание занятий).

|   | POA                                                     | ВСКИЛИНТ С АЛГАНИ | * | Ula | 21 mar m 15 41 m2 3 21.01<br>shaa s | 2010 -<br>Portorentina<br>Patteret sour | вомлана Адарау | 03446)   |
|---|---------------------------------------------------------|-------------------|---|-----|-------------------------------------|-----------------------------------------|----------------|----------|
|   | Antein<br>Antein<br>Millorian<br>Millorian<br>Millorian |                   |   |     |                                     | EN INCLUSION OF                         |                |          |
| 7 | Matematika<br>Categoria                                 | 1172-412-021-2    |   |     | 6<br>()<br>()<br>7                  | Shiringa niya                           | waa ah ahaya 🖓 | L . a. L |

2) На странице «Главная» разработана удобная навигация для переключения между разделами в системе, также создана возможность настройки набора и порядка разделов самим пользователем.

Павиая Connector Аневник Pacinicanico Учебные курсы ang ana para sy akana tan Nationa tanàna amin'ny fisiana in the second second se Wither Differential Coner in contraction of and the second step to the l OTHET: HTOPODUE таноормационого высьмо для родителей California di Constanti a constanti di Glassificati di California di California di California di California di California di California di California d and a second second sec Payment and always 244 201

Для редактирования настроек расположения разделов необходимо на странице «Главная» на экране (справа) нажать на кнопку «Редактирование экрана»

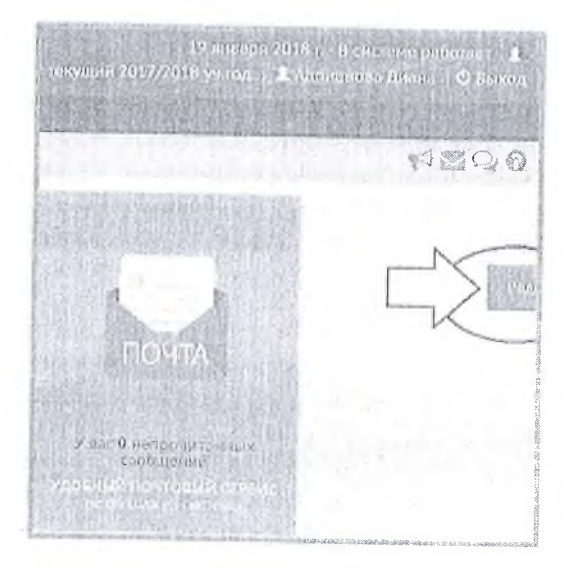

появится панель настройки.

|                                                                                                    | Редектирована экран                    |
|----------------------------------------------------------------------------------------------------|----------------------------------------|
|                                                                                                    | Добавить / удалить блок                |
| ПОЧТА                                                                                                    | 🗌 Объявления                           |
|                                                                                                    | [] Почта                               |
| и вас <b>0 непр</b> очитавных<br>сообщений                                                                      | 🗋 Дневник                              |
| ADEHNOVI DATIONNO CERENC                                                                                        | 🗍 Расписание                           |
| - and a state of the second state of the state of the state of the state of the state of the state of the state | 🚊 Учебные курсы                        |
|                                                                                                    | Форум                                  |
|                                                                                                    | Аналитика                              |
|                                                                                                    | 🗍 Динамика среднего Балла              |
|                                                                                                    | Информационное письмо<br>Для родктелей |
|                                                                                                    | С. Отчет: итоговые оценки              |

Для того, чтобы отображались требуемые разделы необходимо из предложенного списка выбрать соответствующие разделы.

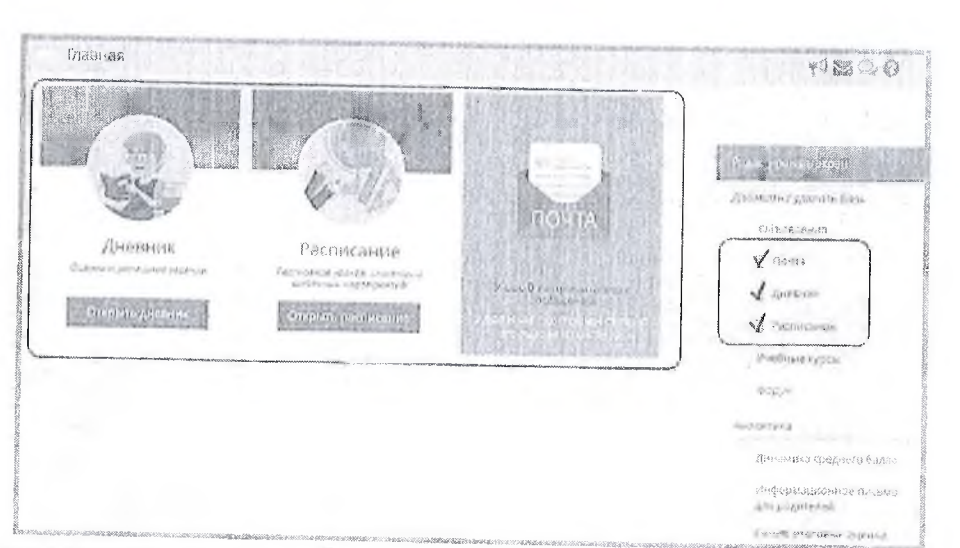

По завершению настроек Главная страница перестранвается, отображая только выбранные разделы.

Система также имеет возможность перемещать разделы, меняя их местами как удобно.

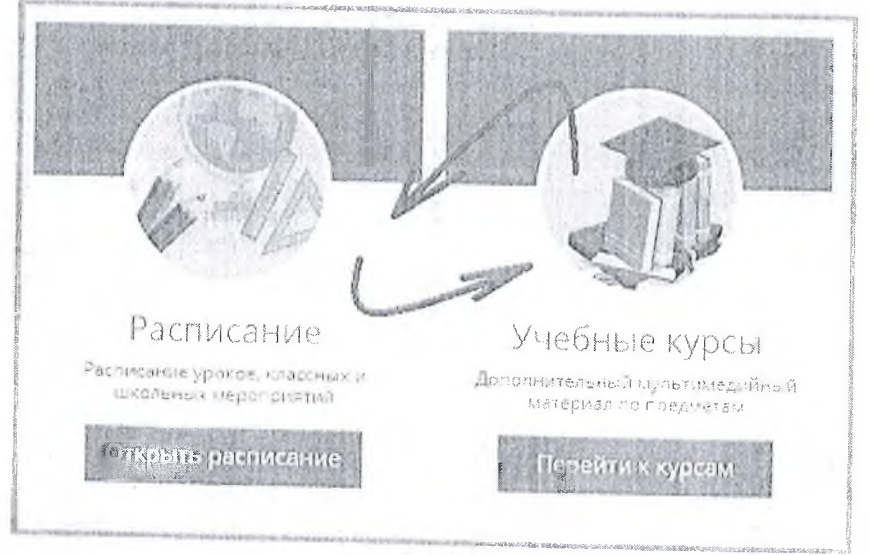

После окончания сеанса работы, выбор и расположение разделов сохранятся. Чтобы вернуться на «Главную» страницу, пользователи (родитель/ученик) должен выбрать пункт меню «Главная».